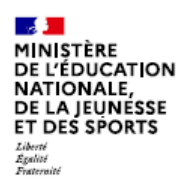

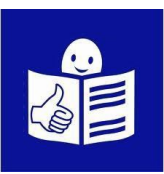

# Mon enfant rentre en classe de 6<sup>ème</sup> en septembre.

Je dois l'inscrire dans un collège. Je dois suivre 4 étapes dans EduConnect

### Qu'est-ce qu'EduConnect ?

EduConnect est un site internet avec des services et des informations. EduConnect me donne des informations sur les études de mon enfant. Par exemple je peux voir son livret scolaire. Dans le livret scolaire il y a :

- Les notes de mon enfant
- Des informations données par les professeurs

#### EduConnect m'aide à inscrire mon enfant au collège.

Pour cela je dois créer un compte sur le site EduConnect.

EduConnect me reconnait quand je me connecte.

Il me donne les informations utiles pour les études de mon enfant.

J'ai un seul compte EduConnect pour suivre les études de tous mes enfants :

- A l'école primaire
- Au collège
- Au lycée

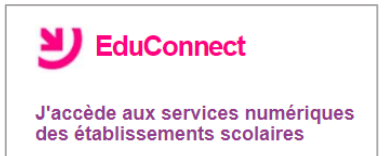

# Étape 1:

### je crée un compte EduConnect

- 1. Je vais sur le site internet : https://educonnect.education.gouv.fr
- Je clique en bas de la page sur « je n'ai pas de compte »
- 3. Si je suis le père, la mère
  ou le tuteur de l'enfant.
  Je clique sur « activer mon compte »
- 4. J'écris :
  - mon nom et mon prénom
  - mon numéro de téléphone portable.
     C'est le numéro de téléphone portable que j'ai donné à l'école.
     Avec ce numéro de téléphone,
     EduConnect me reconnait.
- 5. Je clique sur « **recevoir mon code SMS** » Je reçois un code sur mon téléphone.
- J'indique le code sur EduConnect.
   Je clique sur « Continuer ».

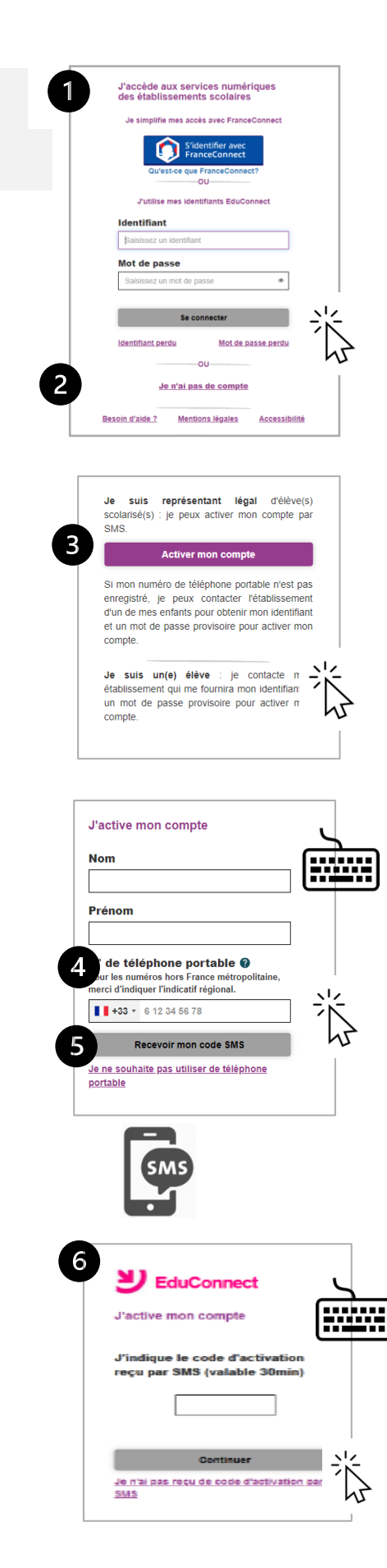

7. Je vérifie les informations qu'EduConnect affiche.Je clique sur « confirmer »

- 8. EduConnect me donne mon identifiant.
   Je note mon identifiant → 
   pour m'en souvenir la prochaine fois.
- 9. EduConnect me demande de créer un mot de passe.
  Je crée mon mot de passe.
  Je note mon mot de passe → 
  Dí pour m'en souvenir la prochaine fois.
- J'écris une 2ème fois mon mot de passe.
   Je clique sur « Terminer ».

Si EduConnect ne me reconnaît pas avec ce numéro de téléphone, j'appelle l'école de mon enfant. Une personne me donne mon identifiant et un mot de passe. Avec ces informations,

je peux créer mon compte sur EduConnect.

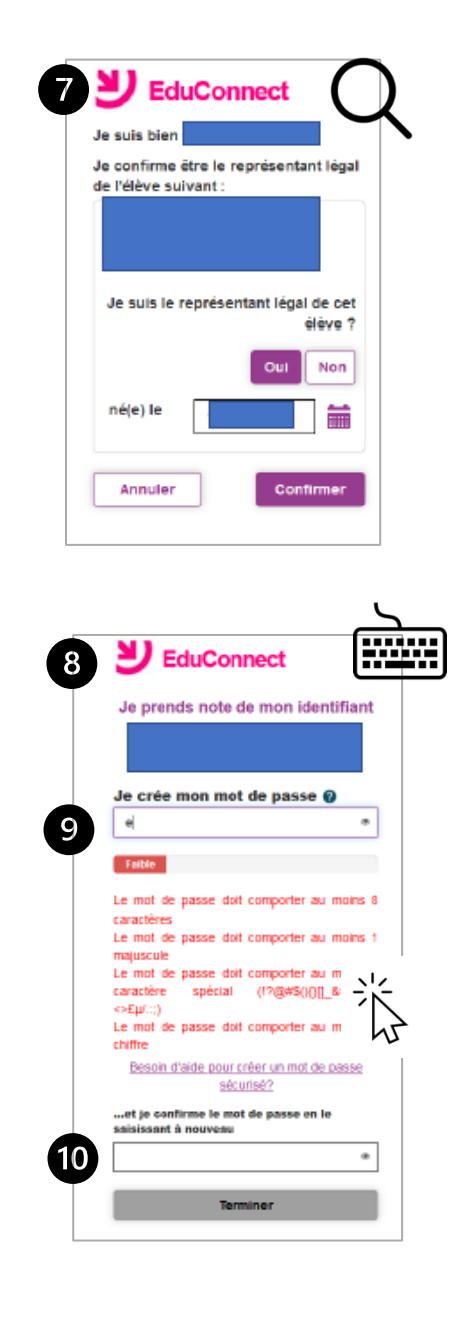

| Erreur : numéro non attribué                                                                                                    | Ľ                                                                                               |
|----------------------------------------------------------------------------------------------------|-------------------------------------------------------------------------------------------------|
| Les informations que vous avez saisies ne permettent pa                                                                                                    | is de vous identifier.                                                                          |
|                                                                                                    |                                                                                                 |
| Vérifiez que vous avez renseigné sans erreur votre nom,<br>numéro de téléphone. Le numéro de téléphone portable a<br>avez communiqué à l'école ou l'établissement                                                                                                    | votre prénom et votre<br>à indiquer est celui que vous                                          |
| Vérifiez que vous avez renseigné sans erreur votre nom,<br>numéro de téléphone. Le numéro de téléphone portable i<br>avez communiqué à l'école ou l'établissement.<br>Si ce message s'affiche à nouveau, veuillez vous rapproc<br>l'établissement de votre enfant afin de mettre à jour vos i | votre prénom et votre<br>à indiquer est celui que vous<br>cher de l'école ou de<br>nformations. |

## Étape2 :

### je fais l'inscription au collège sur internet

- 1. Je vais sur le site : <u>https://educonnect.education.gouv.fr</u>
- 2. Je remplis les cases avec :
  - Mon identifiant
  - Mon mot de passe
- 3. Je clique sur « Se connecter ».
- 4. Je sélectionne « Inscription en 6<sup>ème</sup> ».
  - Je repère le collège

qui va accueillir mon enfant.

Je clique sur « J'inscris mon enfant

dans cet établissement »

- Je vérifie la langue vivante que va apprendre mon enfant, par exemple l'anglais ou l'allemand.
- 6. Certains cours ne sont pas obligatoires.
  - On les appelle des options.

Chaque collège propose des options.

Mon enfant peut choisir les options qui l'intéressent.

Si mon enfant ne veut pas choisir d'option

je clique sur « Je ne choisis aucun enseignement facultatif »

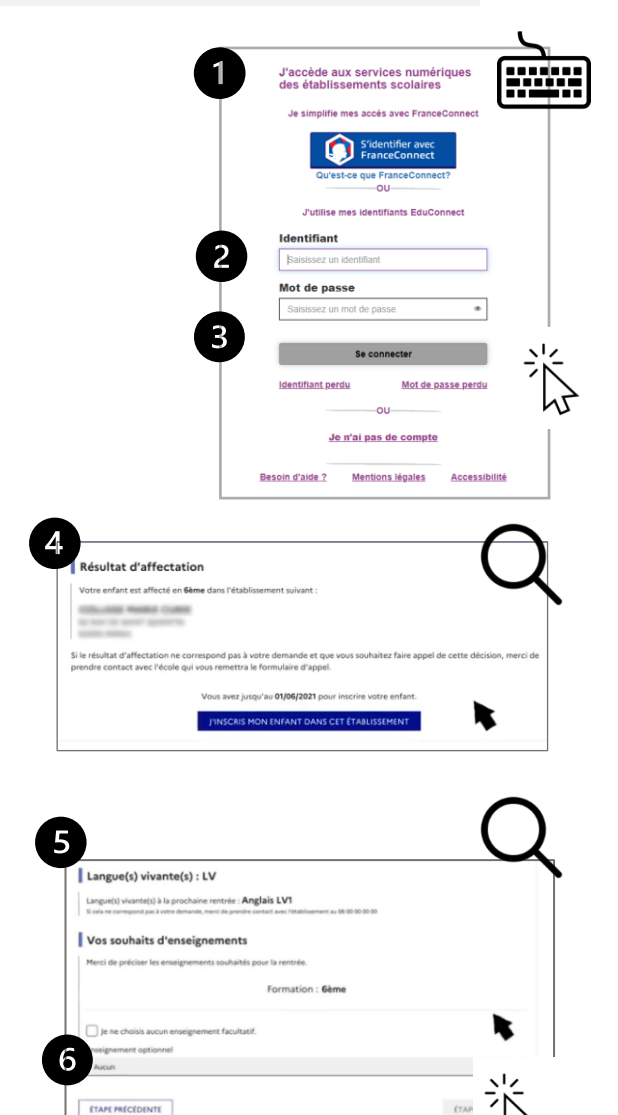

### Étape 3 : je vérifie les informations

 Je vérifie que les informations sur moi et mon enfant sont justes.
 Par exemple : notre adresse ou l'âge de mon enfant.

Je peux modifier s'il y a des erreurs.

- 2. Je choisis le régime de mon enfant :
  - Demi-pensionnaire : c'est-à-dire que mon enfant déjeune à la cantine
  - Externe : c'est-à-dire que mon enfant déjeune à la maison
  - Interne : c'est-à-dire que mon enfant reste au collège toute la semaine, même la nuit.

## Étape 4 : je termine l'inscription

- EduConnect résume toutes les informations que j'ai données aux étapes 1 à 3
- Si je suis d'accord, je clique sur « valider».
   Si je ne suis pas d'accord je corrige.
- Certains collèges peuvent me demander d'envoyer des documents en plus.
   Ils me donnent la liste de ces documents et la date pour les envoyer.
- Je peux télécharger la fiche de l'inscription.
   Je peux conserver la fiche.

| ntité                                                                                      | Adresses                                                                                                    | ( |
|--------------------------------------------------------------------------------------------|----------------------------------------------------------------------------------------------------|---|
| en avec l'élève (2)                                                                        | Adresse                                                                                                    |   |
|                                                                                            | annairteann a                                                                                                    |   |
| Divilite (1)                                                                               |                                                                                                    |   |
| м 👻                                                                                        | AT TALK A PROPERTY AND ADDRESS.                                                                                        |   |
| 4om de famille <sup>(2)</sup><br>In Topolie égéneert nom de naissance ou nom patronymique. |                                                                                                    |   |
|                                                                                            | Code postal (1) Commune (1)                                                                                            |   |
| Nom d'usage                                                                                | 4000 0000                                                                                                    | ~ |
| remple uniquement (1 ad different du nom de familie, Laemple<br>om d'épous(l'épouse.       | Pays (1)                                                                                                    |   |
|                                                                                            | FRANCE                                                                                                    | ~ |
| trénom (2)                                                                                 | Courriel (1)                                                                                                    |   |
|                                                                                            | Mindfreez, care                                                                                                    |   |
| éléphone domicile                                                                          | J'autorise à communiquer ces adresses aux<br>associations de parents d'élèves siègeant au<br>conseil d'administration. |   |
| +33300000000                                                                               |                                                                                                    |   |
| éléphone portable                                                                          |                                                                                                    |   |
| +33400000000                                                                               | Emploi                                                                                                    |   |
| éléphone travail                                                                           | Balanias au catómia sacia coste                                                                                        | - |
| +33500000000                                                                               | rioremon of categorie socio-prore                                                                                      |   |

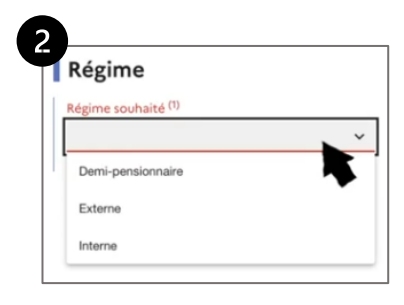

| formation et enseignements                                | 🕑 informations responsable — 🔕 informations allive —              | 4 Validation   |
|-----------------------------------------------------------|-------------------------------------------------------------------|----------------|
| En résumé                                                 |                                                                   |                |
| Vous vous apprêtez à confirmer                            | l'inscription de votre enfant en <b>6ème</b> au :                 |                |
| COLUMN PARTY COME<br>C. No. C. DON' (COME)<br>COLUMN COME |                                                                   |                |
| Vos souhaits d'enseig                                     | nement                                                            |                |
| Au collège, votre enfant pourra l                         | bénéficier de l'enseignement suivant, selon les possibilités de l | établissement. |
| Formation : 68me                                          |                                                                   |                |
| Enseignement(s) facultatif(s) :                           |                                                                   |                |
| Education artistique                                      |                                                                   |                |
| La langue vivante suivie sera : An                        | glais LV1                                                         |                |

| Mere                                                                                                    | Merci !                |  |  |
|----------------------------------------------------------------------------------------------------|------------------------|--|--|
| L'inscription de votre enfant dans son collège d'accueil est validée.<br>Un courriel de confirmation vient de vous être envoyé. |                        |  |  |
| Documents à fournir                                                                                                    |                        |  |  |
| e collège vous demande les documents suivants pour compléter le                                                                 | dossier d'inscription. |  |  |
| fole userse                                                                                                    | Avant la 63/67/2021    |  |  |
| Exeat (à demander à l'établissement d'origine)                                                                                  | Dès que possible       |  |  |
|                                                                                                    |                        |  |  |